## 交易時使用行動御守之操作流程

步驟一:於安控機制點選「行動御守」→編輯交易內容→確定新增此筆交易

| CHB 参      | 化銀行           | 個人網路銀行          |           | 親愛的 王大頭           | ,您好    | <b>日</b><br>登出 |
|------------|---------------|-----------------|-----------|-------------------|--------|----------------|
| 💮 管理設定     | 新臺幣帳戶 ゝ 🕴     | 轉帳 > 新臺幣轉帳      |           |                   | 9:43   | 重新計時           |
| ⑤ 新臺幣帳戶    | ☎ 新臺幣輯        | ē pé            |           |                   | €<br>€ | 建開選單           |
| ● 外幣帳戶     |               |                 |           |                   |        |                |
| ① 貸款帳戶     | 1 資料編輯        | 2 資料選擇          | 3 資料確認    | <b>4</b> 交易結<br>5 | ₹      |                |
| 山基金服務      | 志声 바트 카오 프니   |                 |           |                   |        |                |
| 点。<br>黃金存摺 | 鹎 收织 <u>华</u> | ✓即時轉帳 ● 預約轉帳    |           |                   |        |                |
| 信用卡        | 安控機制          | ● SSL ● 隨機密碼    | 行動御守 電子憑證 | i                 |        |                |
| ◎ 掛失/暫禁    |               |                 |           |                   |        |                |
| 🗐 組合式商品    | 扣帳帳號          |                 | 帮化银行      |                   |        |                |
| 💼 繳費專區     |               |                 |           |                   |        |                |
|            |               | <b>请</b> 選择扣限帳號 |           |                   |        |                |
|            |               |                 |           |                   |        |                |
| CHB 彰      | 化銀行           | 個人網路銀行          |           | 親愛的 王大頭           | ,您好    |                |
| ◎ 管理設定     | 新臺幣帳戶 🖒 🕴     | 轉帳 > 新臺幣轉帳      |           |                   | 8:08   | 重新計時           |
| ⑤ 新臺幣帳戶    |               |                 | 〈轉出交易備註   |                   | S I    | <b>英開選甲</b>    |
| ④ 外幣帳戶     |               |                 |           |                   |        |                |

| ⑥ 外幣帳戶  |      |            |           |               |    |  |
|---------|------|------------|-----------|---------------|----|--|
| ① 貸款帳戶  | 入帳帳號 | ●約定帳戶 🔗    | 常用帳號  ● 其 | <b>其他</b> 师最號 |    |  |
| ▲ 基金服務  |      |            |           |               |    |  |
| AA 黃金存摺 |      | 常用帳號       |           |               |    |  |
| 🦾 信用卡   | 1    | き 選擇 田 梔 F | 5         |               |    |  |
| ◎ 掛失/暫禁 | l    | 尚未選取常用帳號   | -         | ·             |    |  |
| 🗐 組合式商品 |      |            |           |               |    |  |
| 💼 繳費專區  | 交易金額 | TWD        |           |               |    |  |
| 6       |      | 荷輸入交易金額    |           |               |    |  |
|         |      |            |           |               | ×, |  |

步驟二:點選確定新增此筆轉帳資料

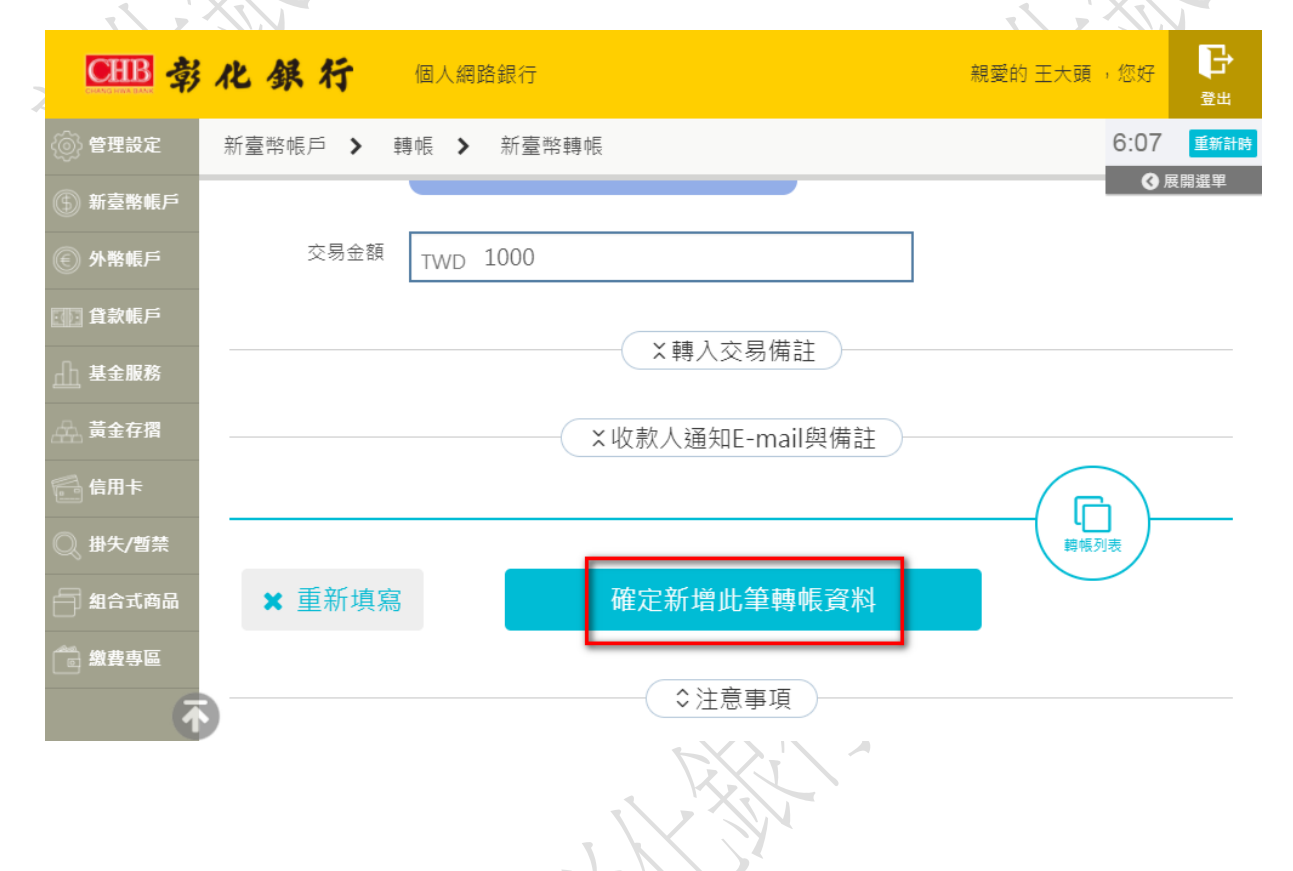

## 步驟三∶確認交易內容→點選確定轉帳

| CHB 🕏         | 化      | 銀行       | 個人網路 | 各銀行        |            |                | 親愛的 王大頭 ,                      | 您好 登出             |
|---------------|--------|----------|------|------------|------------|----------------|--------------------------------|-------------------|
| 💮 管理設定        | 新臺灣    | 將帳戶 🕨 轉  | 帳 >  | 新臺幣        | 轉帳         |                |                                | 9:48 重新計時         |
| ⑤ 新臺幣帳戶       | 24     | 新臺幣轉     | 帳    |            |            | 0              | 查詢時間: 2017/09/04 1             | ③ 展開選單<br>6:14:15 |
| 🖲 外幣帳戶        | _      |          |      |            | N 708 100  |                |                                |                   |
| ① 貸款帳戶        |        | 貢科編輯     |      | 2 資本       | 科选择        | 3 貢科確認         | 4 父易結未                         |                   |
| <u>山</u> 基金服務 | 安招     | e機制:行動御守 |      |            |            |                |                                |                   |
| AA. 黃金存摺      |        |          |      |            | 1          |                |                                |                   |
| 📑 信用卡         | 筆<br>次 | 功能       | 功能   |            | 終止扣帳日<br>期 | 扣帳帳號           | 入帳帳號                           | 交易金額              |
| ◎ 掛失/暫禁       | 1      | 修改删除     | 即時   |            |            | 小資存款 5050-86-0 | 怪獣公司 5050-86-0( <b>19</b> 9-00 | 1,000             |
| 🚽 組合式商品       |        |          |      |            |            |                |                                |                   |
| 💼 繳費專區        |        |          |      |            |            |                |                                |                   |
| •             |        |          |      |            |            |                | 新増轉                            | <b>帳</b>          |
|               |        |          |      | <b>√</b> ∂ | 確認轉帳       | ●全部日           | 刑除                             | 🔎 與我聯絡            |
|               |        |          |      |            |            | 2              |                                |                   |

步驟四:系統將發出推播通知至您綁定的行動裝置,請開啟行動御守 App 進

行確認(5分鐘內有效)

|                                              | 化銀行        | 個人網路 | 銀行    |               | 親愛的 王大頭 | ,您好     | <b>子</b><br><sup>登出</sup> |
|----------------------------------------------|------------|------|-------|---------------|---------|---------|---------------------------|
| 💮 管理設定                                       | 新臺幣帳戶 🔰    | 轉帳 ゝ | 新臺幣轉帳 |               |         | 9:50    | 重新計時                      |
| ⑤ 新臺幣帳戶                                      |            |      |       |               |         | <br>● 展 | 開選単<br>                   |
| € 外幣帳戶                                       | 行動御守       |      | •     | 交易識別碼         |         |         |                           |
| ① 貸款帳戶                                       | ር ካብ ሁድ ርገ |      |       | 39681893      |         |         |                           |
| 山基金服務                                        |            |      |       |               |         |         |                           |
| <u>,</u> 全、黃金存摺                              |            |      | •     | 交易有效時間尚餘      |         |         |                           |
| 信用卡                                          |            |      |       | 4分30秒         |         |         |                           |
| ◎ 掛失/暫禁                                      |            |      | •     | 請開啟行動御守APP進行確 |         |         |                           |
| 自 組合式商品                                      |            |      |       | 認             |         |         |                           |
| 創業 創業 小学 小学 小学 小学 小学 小学 小学 小学 小学 小学 小学 小学 小学 |            |      |       | × 取消          |         |         |                           |
| •                                            | •          |      |       |               |         |         |                           |
|                                              |            |      | Ţ     | 77.73         |         | O B     | 1我聯絡                      |

步驟五:點開行動御守App→確定交易內容無誤→確定

| R 🕄 🖉 🛃 👘 🕄                                                   | 96% 🖿 下午4:16 | R 🖬 🖾 🚛 👘            | 💦 🕻 🔀 96% 🖿 下午4:16 | ی 🗈 🗅 🛦 🗲               | 奈\$ 🖪 96% 🖬 下午4:16 |
|---------------------------------------------------------------|--------------|----------------------|--------------------|-------------------------|--------------------|
| ≡ 認證紀錄                                                        | 行動御守。        | ← 認證                 | 紀錄 行動御守。           | <ul> <li>← 認</li> </ul> | 認證紀錄 行動即守。         |
| 新個人網銀-新臺幣轉帳<br>2017/00/04 16:15:20                            | 待驗證          | 交易通路                 | 新個人網銀              | 交易通路                    | 新個人網銀              |
| 2017/09/04 16.15.59                                           |              | 交易名稱                 | 新臺幣轉帳              | 交易名稱                    | 新臺幣轉帳              |
|                                                               |              | 交易識別碼                | 39681893           | 交易識別碼                   | 39681893           |
|                                                               |              | 交易日期                 | 20170904           | 交易日期                    | 20170904           |
|                                                               |              | 總交易筆數                | 1                  | 驗證成功                    |                    |
|                                                               |              | 總交易金額                | 1000               | 實際結果以本行                 | 系統為主               |
|                                                               |              | 扣帳帳號<br>50508600     |                    |                         | 確定                 |
|                                                               |              | 入帳帳號<br>009-50508600 | 交易金額<br>1000       | 入帳帳號<br>009-50508600    | 交易金額<br>0 1000     |
|                                                               |              |                      |                    |                         |                    |
| 1         3         8           認證紀錄         無卡提款         QRc | ode 設定       | 確定                   | 取消                 | 確定                      | 取消                 |

步驟六:回到網路銀行確認交易是否成功

| <b>● 一 一 一 一 一 一 一 一 一 一 一 一 一 一 一 一 一 一 一</b> |                |                             |                       |                                |        |     |                    |                          | ,您好 | C<br>登出 |  |  |
|------------------------------------------------|----------------|-----------------------------|-----------------------|--------------------------------|--------|-----|--------------------|--------------------------|-----|---------|--|--|
| 💮 管理設定                                         | 新臺             | 新臺幣帳戶 > 轉帳 > 新臺幣轉帳     9:56 |                       |                                |        |     |                    |                          |     |         |  |  |
| ⑤ 新臺幣帳戶                                        | 20             | ◆ 新亭敞轉框 ②展                  |                       |                                |        |     |                    |                          |     |         |  |  |
| ④ 外幣帳戶                                         |                | //// // ] 4                 | -2 . L K              |                                |        |     |                    |                          |     |         |  |  |
| ① 貸款帳戶                                         | 0              | 資料編輯                        | 2 資料                  | 選擇                             | 3 資料確認 |     | 4                  | 交易結果                     | Ŗ   |         |  |  |
| 山基金服務                                          |                |                             |                       |                                |        |     |                    |                          |     |         |  |  |
| 黃金存摺                                           | 安排             | 空機制:行動御                     | 守                     |                                |        |     |                    |                          |     |         |  |  |
| 信用卡                                            | 即              | ]時轉帳                        |                       |                                |        |     |                    |                          |     |         |  |  |
| ◎ 掛失/暫禁                                        | 筆<br>次         | 交易時間                        | 扣帳帳號                  | 入帳帳號                           | 交易金額   | 手續費 | 結果                 | 交易序<br>號                 | 功制  | ŧ       |  |  |
| 組合式商品                                          | 1              | 2017/09/04<br>16:21:23      | ▲ 小資存款 5050-<br>**_** | 怪獣公司 5050-86-<br>0 <b></b> -00 | 1,000  | 0   | 訊<br>息:<br>轉<br>成功 | 201709<br>043325<br>2271 |     |         |  |  |
|                                                | 總計:共1筆 1,000 0 |                             |                       |                                |        |     |                    |                          |     |         |  |  |

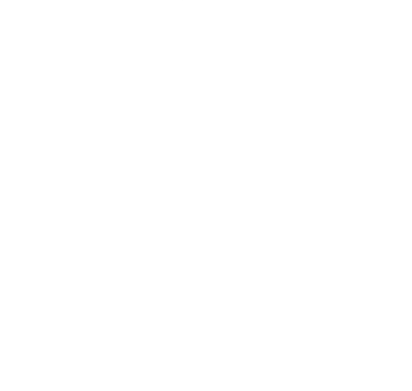